Office of Academic Planning and Assessment

# **CampusLabs User Guide**

# Accessing the System, Adding, and Editing Elements

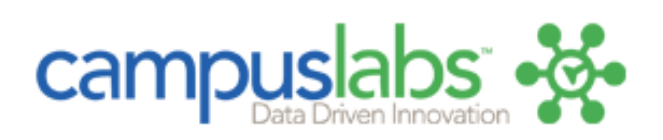

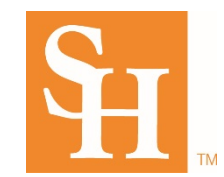

# **Accessing CampusLabs**

From the Sam Houston State University homepage access the Office of Academic Planning and Assessment webpage under "Fast Links."

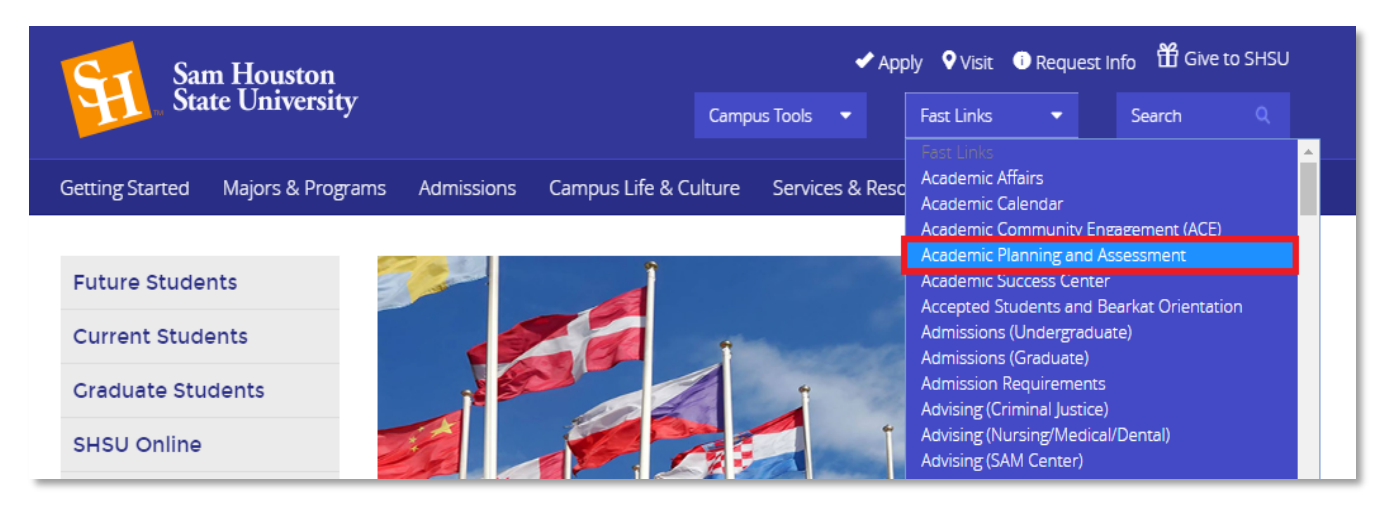

From the OAPA webpage, you will find a link to the CampusLabs page under the "Assessment" tab.

| Academic Planning and Assessment                                                            | 1                                      |
|---------------------------------------------------------------------------------------------|----------------------------------------|
| 123456                                                                                      | Academic<br>Planning and<br>Assessment |
|                                                                                             | Home                                   |
|                                                                                             | About Us                               |
|                                                                                             | Accreditation ~                        |
|                                                                                             | Assessment ^                           |
| 375 SAM HOUSTON                                                                             | Assessment Overview                    |
|                                                                                             | CampusLabs                             |
|                                                                                             | Core Curriculum Projects               |
| 그는 것은 것이 있는 것이 같은 것이 같은 것이 같이 많이 많이 했다.                                                     | Core Assessment Results                |
| Welcome                                                                                     | Assessment Resources                   |
| Sam Houston State University is committed to the continuous improvement of its programs and | Assessment Mini-Grants                 |

Once on the CampusLabs Page click the "Click here to Access CampusLabs!" button. You will be automatically authenticated through a single sign-on process. Please contact us if you receive a message that states you do not have permission to access the site.

| Sar<br>Sta      | n Houston<br>te University |                  | Cam                    | 🖌 Apply<br>pus Tools 👻 Fa | ♥ Visit ा।<br>st Links |
|-----------------|----------------------------|------------------|------------------------|---------------------------|------------------------|
| Getting Started | Majors & Programs          | Admissions       | Campus Life & Culture  | Services & Resourc        | es Athlet              |
| Camp            | usLabs                     |                  |                        |                           | A<br>F<br>A            |
|                 | Clic                       | k Here<br>Campus | to Access<br>sLabs!    |                           | H<br>A<br>A            |
| CampusLabs se   | rves as the Universit      | y's centralized  | , online, assessment m | nanagement reposito       | ry                     |

This will take you to the CampusLabs Planning page, where you will see everything available to you through the Dashboard and Assessment Plans icons on the left. The Dashboard will list any current messages or updates on the right. "My Items" are items you have added or modified.

| Planning 2017-2018 <b>Control Control C</b> |                  |                                                                                                    |
|----------------------------------------------------------------------------------------------------|------------------|----------------------------------------------------------------------------------------------------|
| FILTER                                                                                                    | Sort Default •   | Announcements                                                                                                    |
| My Items (107) Responsible Items (0) Contributor (0)                                                                                                    |                  | Welcome to CampusLabs!                                                                                                    |
| Professional Development Of Faculty Engineering Technology, Department of : Assessment Plan                                                                                                    |                  | Greetings from the Office of Academic Planning and<br>Assessment! CampusLabs is Sam Houston State University's<br>centralized, online, assessment management syste <u>More</u> |
| Goal 11                                                                                                    | 9/1/17 - 8/31/18 | Timeline for Completion of the 2017-2018<br>Assessment Cycle                                                                                                    |
| Program Quality and Effectiveness                                                                                                    |                  | Greetings from the Office of Academic Planning and                                                                                                    |
| Teaching MA : Assessment Plan<br>Goal II                                                                                                    | 9/1/17 - 8/31/18 | Assessment The following dates represent<br>important institutional deadlines that you will need to kn<br><u>More</u>                                                          |
| Provide Appropriate Personnel Resources For The Unit                                                                                                    |                  |                                                                                                    |
| Engineering Technology, Department of : Assessment Plan                                                                                                    | 0/1/17 0/21/10   | Plans                                                                                                    |
|                                                                                                    | 9/1/17 - 0/31/10 | Assessment Plan                                                                                                    |

The Dashboard will also display any assessment plan items you have access to, and will allow you to navigate to your assigned assessment plans using the Assessment Plan icon on the left or the Assessment Plan link on the right under the Announcements section.

| 2017-2018<br>< Dashboard                                          |                  |                                                                                                    |
|-------------------------------------------------------------------|------------------|----------------------------------------------------------------------------------------------------|
| FILTER                                                            | Sort Default 👻   | Announcements                                                                                                    |
| My Items (107) Responsible Items (0) Contributor (0)              |                  | Welcome to CampusLabs!                                                                                                    |
| Professional Development Of Faculty                               |                  | Greetings from the Office of Academic Planning and<br>Assessment! CampusLabs is Sam Houston State University<br>centralized, online, assessment management syste… <u>More</u> |
| Goal II                                                           | 9/1/17 - 8/31/18 | Timeline for Completion of the 2017-2018<br>Assessment Cycle                                                                                                    |
| Program Quality and Effectiveness                                 |                  | Greetings from the Office of Academic Planning and                                                                                                    |
| Teaching MA : Assessment Plan<br>Goal 11                          | 9/1/17 - 8/31/18 | Assessment! The following dates represent<br>important institutional deadlines that you will need to kn<br><u>More</u>                                                        |
| Provide Appropriate Personnel Resources For The Unit              |                  |                                                                                                    |
| Engineering Technology, Department of : Assessment Plan<br>Goal 1 | 9/1/17 - 8/31/18 | Plans                                                                                                    |

The "My Units" tab will be where you access your existing assessment plan, edit existing elements, and add new elements. You will be able to view, but not edit, the assessment plans of other units using the "Institution" tab.

| • <b>ĕ</b> •  | Planning                                               |                                                          |
|---------------|--------------------------------------------------------|----------------------------------------------------------|
| <b>↑</b><br>≞ | <ul> <li>2017-2018</li> <li>Assessment Plan</li> </ul> | 2017-2018 / ASSESSMENT PLAN Sam Houston State University |
|               | My Units Institution                                   |                                                          |
|               | Q search<br>Academic Planning and<br>Assessment        |                                                          |

You will be able to navigate to the appropriate academic year by using the drop down box at the top left. Only those entities to which you have specific access to edit will appear in your "My Dashboard."

| • <b>ĕ</b> • | Planning                                                                                                    |                                                                                                    |                  |
|--------------|----------------------------------------------------------------------------------------------------|----------------------------------------------------------------------------------------------------|------------------|
| <b>↑</b>     | <ul> <li> <sup>™</sup> 2017-2018   <ul> <li> </li> <li>         Assessment Plan     </li> <li> </li></ul> </li> </ul> | < Academic Planning and Assessment                                                                                                    |                  |
|              | My Units Institution                                                                                                  | A Plan Items FILTER Sort Default                                                                                                    | + Plan Item ▼    |
|              | Sam Houston State University<br>President, Office of                                                                  | Effective And Efficient Administrative Practices<br>Academic Planning and Assessment<br>Goal 🎗                                         | 9/1/17 - 8/31/18 |
| ⇔            | Academic Affairs, Division of<br>Academic Planning and<br>Assessment                                                  | Promote An Environment That Encourages Continuous Improvement Of Assessment Initiatives<br>Academic Planning and Assessment<br>Goal 11 | 9/1/17 - 8/31/18 |
|              | Test Unit                                                                                                    | Promote The Scholarship Of Assessment                                                                                                  |                  |

It is recommended that if you have a large assessment plan, then scroll to the bottom to choose the number of items to display per page. Up to 100 items can be displayed on one page.

| Performance Objective 1                                                                          | 9/1/17 - 8/31/1 |
|--------------------------------------------------------------------------------------------------|-----------------|
| Design and mplement Quality Undergraduate Program Review Process<br>Acare 10 June and Assessment | 0/1/17 8/21/1   |
| Perfor 50 bjective 1                                                                             |                 |

Finally, reports to which you have access can be found under the "Reports" tab. All users should have access to the "Assessment Plan Summary" report. Clicking on the View Report link will show a dropdown list of options. Go to View Report to create a report that will provide you with an outline of your entire assessment plan for the date range shown. If a report is needed for a different academic year, then choose the Customize Dates link.

|                               | 2017-2018 / ASSESSMENT PLAN                                                   |        |           |        |
|-------------------------------|-------------------------------------------------------------------------------|--------|-----------|--------|
| 🚓 Assessment Plan 👻           | Academic Planning and Assessm                                                 | ent    |           |        |
| My Units Institution          | 🖧 Plan Items 📑 Reports                                                        |        |           |        |
|                               |                                                                               | Sort   | Default 👻 | + Repo |
| Q search                      | ADMINISTRATIVE LISE ONLY-SACSCOC REPORT                                       |        |           |        |
| Sam Houston State University  | Administrative Use Only - Report to pull Admin Assessment Plans for SACSCOC F | Report |           |        |
| President, Office of          | View Report: 9/1/16 - 8/31/17 -                                               |        |           |        |
| Academic Affairs, Division of |                                                                               |        |           |        |
| Academic Planning and         | Assessment Plan Summary                                                       |        |           |        |
| Assessment                    | Pulls all data from a department with related Items                           |        |           |        |
| Test Unit                     | Siew Report: 9/1/168/31/17                                                    |        |           |        |
|                               | View Report                                                                   |        |           |        |
|                               | Customize Dates / DL/                                                         |        |           |        |
|                               | Costomize Dates                                                               |        |           |        |

When choosing the Customize Dates option, be sure to leave the date range as 09/01/20XX-08/31/20XX – do not change the month and day, only the year. The easiest way to change the year is to click on the year itself and use the up and down arrows to the right to select the correct one. Be sure to change the Start Date AND End Date in order to run the report correctly, then choose either View Report or CSV Report.

| • <b>&amp;</b> • | Planning                                                                                                    |            |            |            |
|------------------|----------------------------------------------------------------------------------------------------|------------|------------|------------|
| <b>↑</b>         | VINIT REPORT                                                                                                    | Range      |            |            |
|                  | Assessment Plan Summary<br>Pulls all data from a department with related Items<br>Date Range<br>Adjust the start and end dates and click, View Report |            |            |            |
|                  | Start Date 🤑                                                                                                    |            | End Date   |            |
|                  | 09/01/ <mark>2016</mark>                                                                                                    | <b>€</b> ▼ | 08/31/2017 |            |
|                  | Cancel                                                                                                    |            |            | CSV Report |

The following is an example excerpt of the "Assessment Plan Summary" Report in HTML. This report will not be saved within CampusLabs, so it is recommended that you either print a hard copy, print it to PDF, or copy and paste it into a Word document to save on your computer. Many CampusLabs users

Last Updated: 2-21-2018

have reported a preference for making updates to the report in a Word document, and then copying and pasting it into the interface. You can also share a Read Only copy of the report with other CampusLabs Users.

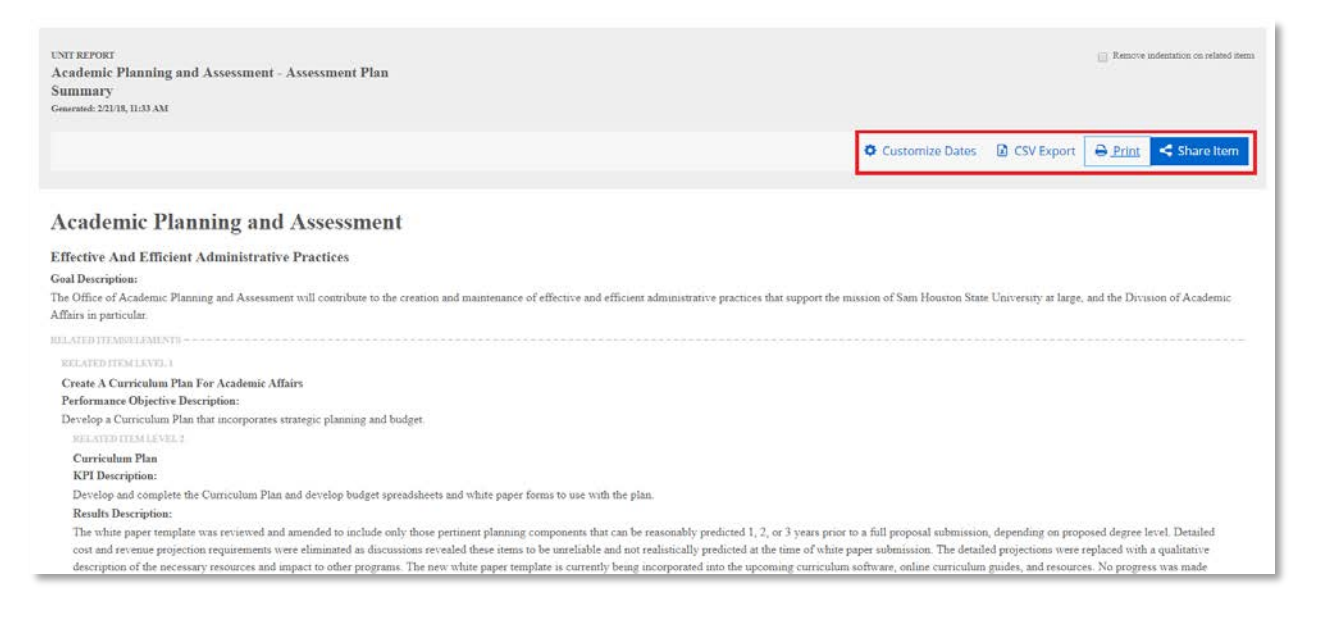

The following is an example excerpt of the "Assessment Plan Summary" Report in CSV format.

| ⊟ ∽·∂• ∓              |             |             |              |             |             |             |              |       |         |            |                    |                           | Assessm              | nent Plan Sun | nmary.cs  | v - Exce   | el             |
|-----------------------|-------------|-------------|--------------|-------------|-------------|-------------|--------------|-------|---------|------------|--------------------|---------------------------|----------------------|---------------|-----------|------------|----------------|
| File Home In          | sert Pag    | e Layout    | Formulas     | Data        | Review      | View        | ACROBAT      | Q     | Tell m  | ne what yo | ou want t          | o do                      |                      |               |           |            |                |
| Cut                   | Calibri     | <b>-</b> 1  | 1 • A .      | <b>■</b>    | = **        | <b>e</b> Wi | ap Text      |       | Genera  | al         | Ŧ                  | <b>₽</b>                  |                      | Normal        |           | Bad        | c              |
| Paste                 | В <u>Г</u>  | <u> </u>    | 🕭 - 🔼        | • = =       |             | ≣ 🗄 Me      | erge & Cente | r Ŧ   | \$ -    | % '        | €.0 .00<br>0.€ 00. | Conditional<br>Formatting | Format as<br>Table - | Check Ce      | I         | Expla      | natory 🛽       |
| Clipboard             | 5           | Font        |              | Gi i        | Ali         | gnment      |              | Es.   |         | Number     | G.                 | -                         |                      |               |           |            | Styles         |
| A1 •                  | x v         | fx Gro      | oup Name     |             |             |             |              |       |         |            |                    |                           |                      |               |           |            |                |
|                       |             |             | ap name      |             |             |             |              |       |         |            |                    |                           |                      |               |           |            |                |
| A B                   | C           | D           | E            | F           | G           | н           | 1            |       | 1       | К          | L                  | M                         | N                    | 0             | - F       | P          | Q              |
| 1 Group NailType      | RelatedTo   | KPI and Re  | Previous (   | Goal Desc   | Closing Su  | Learning    | (Indicator I | Perfo | ormarl  | KPI Desc   | ri Actior          | n De Update               | of Criteri           | on (Results   | De Findi  | ings D     | escription     |
| 2 Academic Goal       |             | Effective A | And Efficie  | The Office  | e of Acader | nic Planni  | ng and Asse  | essme | ent wil | II contrik | oute to t          | the creation              | and main             | tenance of    | effectiv  | e and      | efficient adr  |
| 3 Academic Performa   | Effective / | Create A C  | Curriculum   | Plan For A  | cademic Af  | fairs       |              | Deve  | lop a ( | Curriculu  | um Plan            | that incorpo              | orates stra          | tegic plann   | ing and   | budge      | ≥t.            |
| 4 Academic KPI and R  | Create A C  | Curriculur  | n Plan       |             |             |             |              |       | [       | Develop    | and cor            | nplete the C              | urriculum            | PlaThe wh     | ite pape  | ertem      | plate was re   |
| 5 Academic Action     | Curriculur  | Curriculur  | n Plan Acti  | on          |             |             |              |       |         |            | The O              | ffice of Acad             | demic Plar           | nning and A   | ssessme   | ent wi     | Il continue to |
| 6 Academic Performa   | Effective / | Curriculur  | n Review a   | ind Approv  | al Process  |             |              | The C | Office  | of Acade   | emic Pla           | inning and A              | ssessmen             | t will work   | with the  | e cam      | ous commun     |
| 7 Academic KPI and R  | Curriculur  | CourseLea   | af Impleme   | entation fo | r Curriculu | m Plannin   | g            |       | 1       | The Offic  | ce of Ac           | ademic Plan               | ning and A           | AsseThe sof   | tware a   | nd IT i    | nfrastructure  |
| 8 Academic Action     | CourseLea   | CourseLea   | af Impleme   | entation A  | tion        |             |              |       |         |            | Imple              | mentation v               | vill contin          | ue into the   | 2017-20   | )18 aca    | ademic year.   |
| 9 Academic KPI and R  | Curriculur  | Curriculur  | n Review a   | ind Approv  | al Timeline | 25          |              |       | 1       | The Offic  | ce of Ac           | ademic Plan               | ning and A           | Asse An ad-h  | loc Curri | iculun     | n Process Rev  |
| 10 Academic Action    | Curriculur  | Curriculur  | n Timeline   | s Action    |             |             |              |       |         |            | Based              | l upon the co             | ommittee             | recommen      | dations,  | , work     | will begin ir  |
| 11 Academic KPI and R | Curriculur  | Developm    | nent of Cur  | riculum Pr  | ocess Train | ing Mater   | rials        |       | 1       | The Offic  | ce of Ac           | ademic Plan               | ning and A           | Asse Due to   | the cont  | tinued     | limplement     |
| 12 Academic Action    | Developm    | Developm    | nent of Cur  | riculum Tr  | aining Mate | erials Acti | on           |       |         |            | Devel              | op the nece               | ssary trair          | ning materia  | als upon  | the c      | ompletion o    |
| 13 Academic Performa  | Effective   | Undergrad   | duate and Q  | Graduate C  | atalogs     |             |              | The O | Office  | of Acade   | emic Pla           | inning and A              | ssessmen             | t will work   | with the  | e cam      | ous commun     |
| 14 Academic KPI and R | Undergrad   | Catalog Sc  | oftware Tra  | ining       |             |             |              |       | (       | Office of  | f Acader           | nic Planning              | and Asse             | ssm Numer     | ous trair | nings f    | or the Coure   |
| 15 Academic Action    | Catalog So  | Catalog Sc  | oftware Tra  | ining Actio | on          |             |              |       |         |            | ΟΑΡΑ               | will continu              | ie to provi          | ide annual t  | raining   | s to ne    | w and retur    |
| 16 Academic KPI and R | Undergrad   | Publish Ur  | ndergradua   | ate and Gra | aduate Cata | logs        |              |       | 1       | After the  | succes             | sful test imp             | lementat             | ion OAPA s    | uccessfi  | ully w     | orked with t   |
| 17 Academic Action    | Publish Ur  | Publish Ca  | atalogs Acti | ion         |             | Ŭ           |              |       |         |            | Steps              | will be take              | n in the 20          | )17-2018 ac   | ademic    | ,<br>yeart | o meet the p   |

# Adding and Editing Elements within CampusLabs

To add <u>ANY</u> new elements to your assessment plan in CampusLabs, you will use the "Plan Item" button to select the item you wish to add. The steps for adding any new elements are the same, regardless of the element.

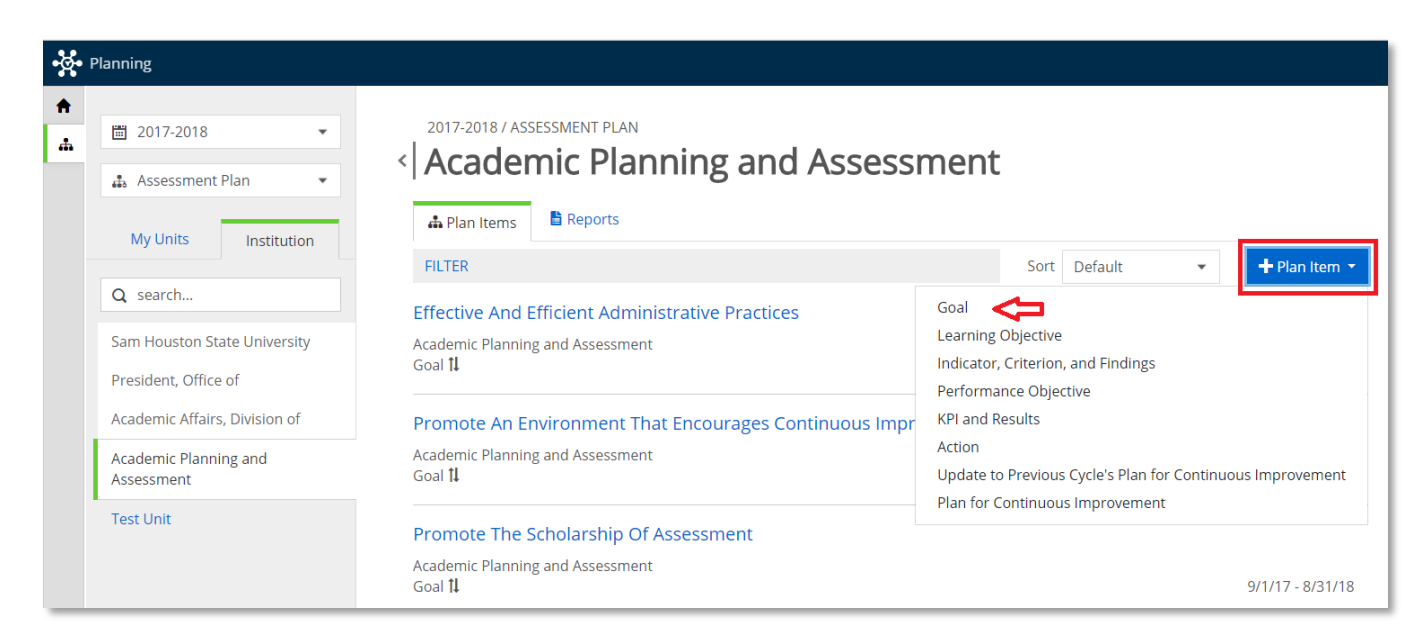

Within each element you will see information about that assessment plan element.

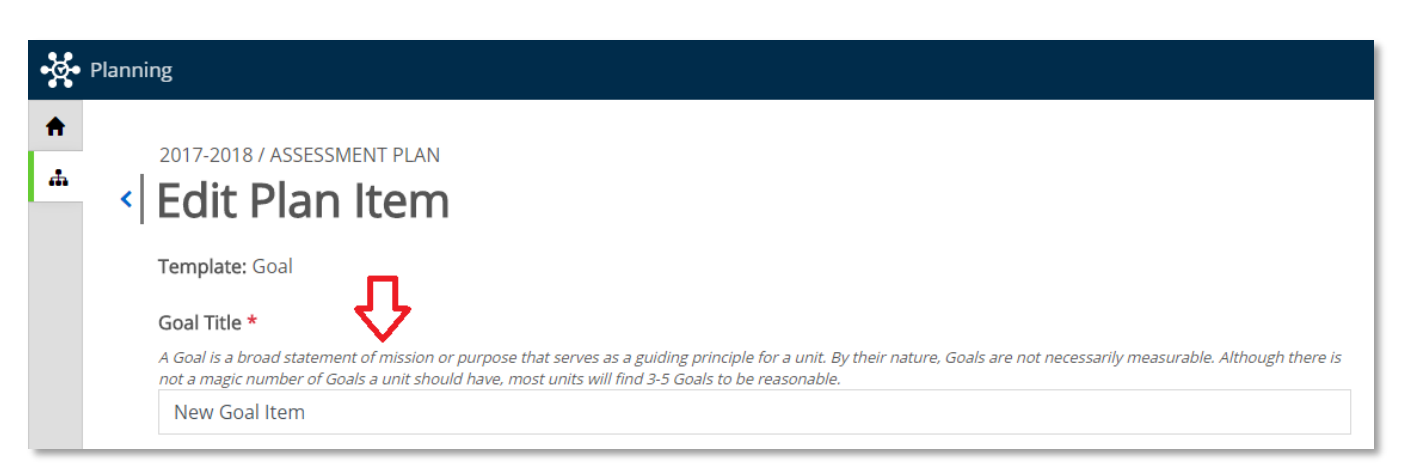

When adding <u>ANY</u> new element, you will want to provide both a title and a description. The "Start" and "End" dates are provided and should not be adjusted. The "Providing Department" and "Assign Responsible Users" sections can be similarly ignored. However, the "Progress" option can be used to indicate that status of the element (Draft, Ongoing, On Hold, Completed). Any work within an assessment plan element is automatically saved as you go.

| A Goal is a broad statement of mission or purpose that serves as a guid<br>not a magic number of Goals a unit should have, most units will find 3-: | ling principle for a unit. By their nature, Goals are<br>5 Goals to be reasonable. | not necessarily measurable. Although there is | Assign Responsible Users                                    |
|----------------------------------------------------------------------------------------------------|------------------------------------------------------------------------------------|-----------------------------------------------|-------------------------------------------------------------|
| New Goal Item                                                                                                    |                                                                                    |                                               | Item Visibility                                             |
| Goal Description                                                                                                    |                                                                                    |                                               | All User<br>Item is public and viewable to all users in the |
| File - Edit - View - Insert - Format - Table -                                                                                                    |                                                                                    |                                               | Org Level Permissions                                       |
| +> /* Formats - B I E Ξ Ξ Ε Ξ                                                                                                    |                                                                                    |                                               | Only users with permissions at this org level               |
|                                                                                                    |                                                                                    |                                               |                                                             |
| Powered by tinymce<br>Attached Files<br>There are no attachments.                                                                                   |                                                                                    | + File + Folder                               |                                                             |
| Powered by tinymce Attached Files There are no attachments. tart * 0.vcg/2017                                                                       |                                                                                    | + File + Folder                               |                                                             |
| Powered by tinymce<br>Attached Files<br>There are no attachments.<br>Start *<br>0 V04/2017<br>End<br>08/31/2018<br>Progress                         |                                                                                    | + File + Folder                               |                                                             |

From this page you are also able to relate the element to others within your assessment plan, and upload supporting documents.

|                                                         | 🚨 Permissions                    | <b>1</b> Related |
|---------------------------------------------------------|----------------------------------|------------------|
| Goals are not necessarily measurable. Although there is | Supports<br>(Connected Up)       | ➡ Supports       |
|                                                         | No Connections have been add     | ded.             |
|                                                         | This It                          | tem              |
| A                                                       | Supported By<br>(Connected Down) | ➡ Supported By   |
|                                                         | No Connections have been add     | ded.             |
|                                                         |                                  |                  |
| Ψ                                                       |                                  |                  |
| 4                                                       |                                  |                  |
| ➡ File     ➡ Folder                                     |                                  |                  |

Last Updated: 2-21-2018

You can type your information directly into this box or copy it from an outside document. If you copy in from an outside source, it is recommended that you use the "Paste as text" option. Within this editor you can also format the text (**Bolding**, *Italicizing*, and <u>Underlining</u>), add bulleted or numbered lists, add tables, etc.

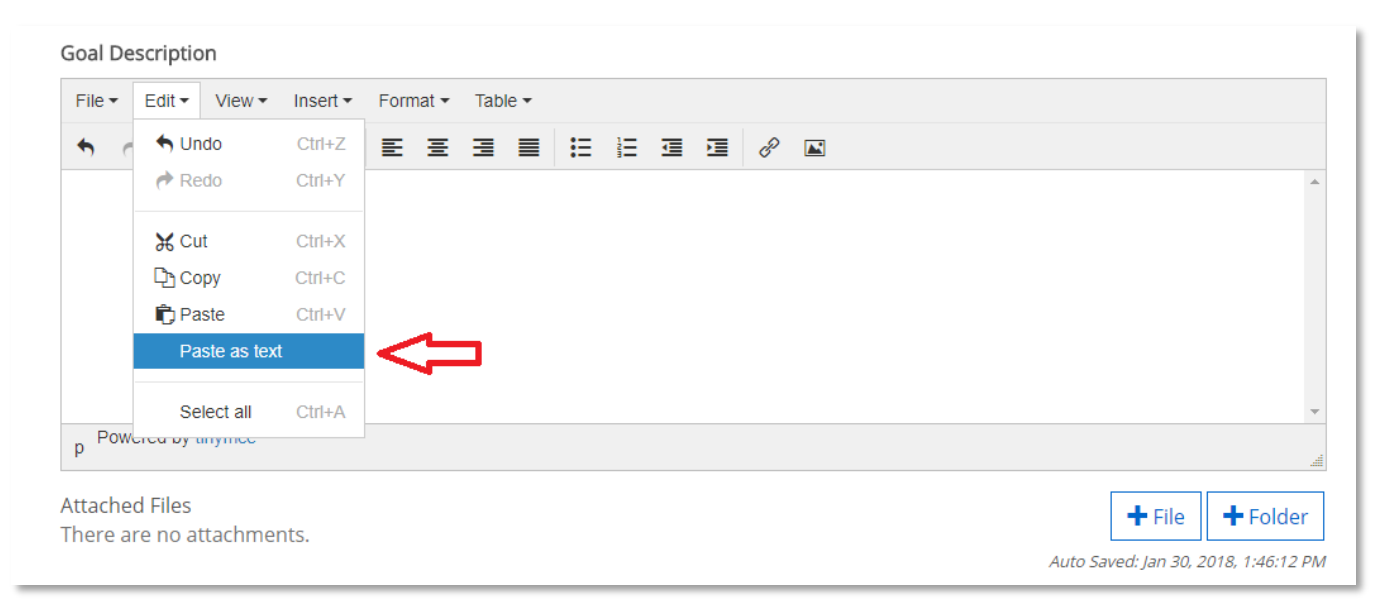

To edit existing assessment plan items, add supporting documents, or relate assessment plan items to other elements, click on the desired item to open the Edit Screen. The steps for editing <u>ANY</u> assessment plan element are the same, regardless of the element.

| • <b>⊘•</b> P | Planning                                             |                                                                                    |                           |                   |                  |
|---------------|------------------------------------------------------|------------------------------------------------------------------------------------|---------------------------|-------------------|------------------|
| <b>↑</b>      | ☑ 2017-2018     ▼       ▲ Assessment Plan     ▼      | 2017-2018 / ASSESSMENT PLAN Academic Planning and Assessment Plan Items Plan Items | ssessment                 |                   |                  |
|               | institution                                          | FILTER                                                                             | Sort                      | Default 🔹         | + Plan Item 🔻    |
|               | Q search                                             | Effective And Efficient Administrative Practices                                   |                           |                   |                  |
|               | Sam Houston State University<br>President, Office of | Academic Planning and Assessment<br>Goal 🎼                                         |                           |                   | 9/1/17 - 8/31/18 |
|               | Academic Affairs, Division of                        | Promote An Environment That Encourages Continu                                     | uous Improvement Of Asses | sment Initiatives |                  |
|               | Academic Planning and<br>Assessment                  | Academic Planning and Assessment<br>Goal 🎗                                         |                           |                   | 9/1/17 - 8/31/18 |
|               | Test Unit                                            | Promote The Scholarship Of Assessment                                              |                           |                   |                  |

Once you have selected the item you wish to edit, simply type any updates in the title or description box, and it will be automatically saved.

| Goal Title *                                                                                                    |   |
|----------------------------------------------------------------------------------------------------|---|
| A Goal is a broad statement of mission or purpose that serves as a guiding principle for a unit. By their nature, Goals are not necessarily measurable. Although there is not a magic number of Goals a unit should have, most units will find 3-5 Goals to be reasonable. | 5 |
| Effective And Efficient Administrative Practices                                                                                                    |   |
| Goal Description                                                                                                    |   |
| File ▼ Edit ▼ View ▼ Insert ▼ Format ▼ Table ▼                                                                                                    |   |
| ★ Formats - B I E E E E E E E E E E E E E                                                                                                    |   |
| The Office of Academic Planning and Assessment will contribute to the creation and maintenance of effective and efficient administrative practices that support the mission of Sam Houston State University at large, and the Division of Academic Affairs in particular.  |   |
| Powered by tinymce                                                                                                    | * |
| p Foreida by anythe                                                                                                    | 4 |

Once an item is created you can also upload supporting documents to it through the "+ File" button, and you can create folders using the "+ Folder" button.

| Goal Description                                                                                                    |                         |  |  |  |  |  |  |  |
|----------------------------------------------------------------------------------------------------|-------------------------|--|--|--|--|--|--|--|
| File ▼ Edit ▼ View ▼ Insert ▼ Format ▼ Table ▼                                                                                                    |                         |  |  |  |  |  |  |  |
| ★  Formats • B I E = = =  E = = = $e^{p}$ ■                                                                                                    |                         |  |  |  |  |  |  |  |
| The Office of Academic Planning and Assessment will contribute to the creation and maintenance of effective and efficient administrative practices that support the mission of Sam Houston State University at large, and the Division of Academic Affairs in particular. |                         |  |  |  |  |  |  |  |
| Powered by tinymce                                                                                                    | ii.                     |  |  |  |  |  |  |  |
| Attached Files<br>There are no attachments.                                                                                                    | ➡ File         ➡ Folder |  |  |  |  |  |  |  |
| Start *                                                                                                    |                         |  |  |  |  |  |  |  |

Attaching supporting documents to any assessment plan element is very similar to the process of attaching a file to an email. You will be given an option to browse your computer for the file you wish to attach. Once the document has been selected click the "Open" button. You can upload Word, Excel, PowerPoint, HTML, and PDF documents.

| Powered by tinymce | 4               |
|--------------------|-----------------|
| Attached Files     | + File + Folder |
| Test Document.docx |                 |
| Start *            | <b>企</b>        |

Documents can be edited or deleted by clicking on the desired edit icon on the far right.

| Attached Files          | + File + Folder |
|-------------------------|-----------------|
| C Test Document.docx    |                 |
| File Name               |                 |
| Test Document.docx      |                 |
| 💼 Delete 🛛 CReplace 🤇 🤇 | Cancel Save     |

Once an assessment plan element has been created, it can be related to other elements with your assessment plan, as appropriate, using the "Related" tab. Objectives of all types can be related to Goals; Indicators/Criterion/Findings can be related to Learning Objectives; KPIs/Results can be related to Performance Objectives; and Actions can be related to Objectives of all types Indicators/Ctiterion/Findings and KPIs/Results. These associations can be made using the "+ Supports" or "+ Supported By" buttons. Building these relationships will generate the structure that you see within your "Assessment Plan Summary" report.

|                                                           | Le Permissions 11 Relate                                                                                   | d (3)       |
|-----------------------------------------------------------|----------------------------------------------------------------------------------------------------|-------------|
| , Goals are not necessarily measurable. Although there is | Supports<br>(Connected Up)                                                                                 | + Supports  |
|                                                           | No Connections have been added.                                                                            |             |
|                                                           | This Item                                                                                                  |             |
| and maintenance of effective and                          | Supported By<br>(Connected Down)                                                                           | upported By |
|                                                           | Undergraduate and Graduate Catalogs<br>Academic Planning and Assessment<br>Performance Objective           | 8           |
| + File + Folder                                           | Create A Curriculum Plan For Academic Affairs<br>Academic Planning and Assessment<br>Performance Objective | 8           |

Once you are in the "Related" tab, you can associate assessment plan elements by filtering through the organization chart and selecting the "plus" sign next to the correct plan item.

| Ø• Planni   | ing                                       |                                                           |                             |                                                                                      |   |
|-------------|-------------------------------------------|-----------------------------------------------------------|-----------------------------|--------------------------------------------------------------------------------------|---|
| ♠<br>♣<br>< | EFFECTIVE AND EFFICIENT ADMINISTRATIVE PF | Related DOWN) Item                                        |                             |                                                                                      |   |
|             |                                           | FILTER                                                    |                             | Supports                                                                             |   |
|             | 🛅 2016-2017 💌                             |                                                           |                             | (Connected Up)                                                                       |   |
|             | 🎄 Assessment Plan 🔹                       | Review Process                                            | gram +                      | No Connections have been added.                                                      |   |
|             | Q search                                  | Academic Planning and Assessment<br>Performance Objective | Ongoing<br>9/1/16 - 8/31/17 | This Item                                                                            |   |
|             | Sam Houston State University              | Assessment Mini-Grants                                    | +                           | Supported By<br>(Connected Down)                                                     |   |
|             | President, Office of                      | Academic Planning and Assessment                          | Ongoing                     | ()                                                                                   |   |
|             | Academic Affairs, Division of             | Performance Objective                                     | 9/1/16 - 8/31/17            | Undergraduate and Graduate Catalogs<br>Academic Planning and Assessment              | 8 |
| ₽           | Academic Planning and Assessment          | Provide Quality Assessment Support Resources              | +                           | Performance Objective                                                                |   |
|             | Test Unit                                 | Academic Planning and Assessment<br>Performance Objective | Ongoing<br>9/1/16 - 8/31/17 | Create A Curriculum Plan For Academic<br>Affairs<br>Academic Planning and Assessment | 8 |
| _           |                                           | Coholash: Drocontations And Dublications                  |                             | Performance Objective                                                                |   |

To remove an association between assessment plan elements, simply locate where the plan item should be removed and click on the "X" to the right of the plan item. This does NOT delete the plan item, only the association.

| A Permissions                                                                                                    | <b>1</b> ↓ Related (4) |
|----------------------------------------------------------------------------------------------------|------------------------|
| Supports<br>Connected Up)                                                                                                    | + Supports             |
| No Connections have been                                                                                                    | added.                 |
| Th                                                                                                    | nis Item               |
| Supported By<br>Connected Down)                                                                                                    | + Supported By         |
| Undergraduate and Gradu                                                                                                    | ato Catalogo           |
| Academic Planning and Assessment<br>Performance Objective                                                                                                    |                        |
| Academic Planning and Assessment<br>Performance Objective<br>Create A Curriculum Plan F<br>Academic Planning and Assessment<br>Performance Objective                                                                                           | For Academic Affairs   |
| Academic Planning and Assessment<br>Performance Objective<br>Create A Curriculum Plan F<br>Academic Planning and Assessment<br>Performance Objective<br>Curriculum Review and App<br>Academic Planning and Assessment<br>Performance Objective | For Academic Affairs   |

If you need to delete a plan item, then navigate to the plan item, scroll to the bottom, and click the Delete link. A warning will appear allowing you to Cancel or Confirm deletion of that item. Once deleted, the item is permanently removed from your plan, and it cannot be retrieved.

| Goal Title                                                                                | *                                            |                                  |                           |                           |                           |                     |                          |                             |             |               |             |                    |          |                   |
|-------------------------------------------------------------------------------------------|----------------------------------------------|----------------------------------|---------------------------|---------------------------|---------------------------|---------------------|--------------------------|-----------------------------|-------------|---------------|-------------|--------------------|----------|-------------------|
| A Goal is a b<br>not a magic                                                              | broad statement<br>number of Goa             | t of mission o<br>Is a unit shou | or purpose<br>Ild have, m | that serve<br>ost units v | s as a gui<br>vill find 3 | iding pr<br>-5 Goal | rinciple f<br>Is to be i | or a unit. By<br>easonable. | their natur | re, Goals are | not necessa | rily measurable. A | Althougi | <i>h there is</i> |
| Test goa                                                                                  | al for user gu                               | ide                              |                           |                           |                           |                     |                          |                             |             |               |             |                    |          |                   |
| Goal Desc                                                                                 | cription                                     |                                  |                           |                           |                           |                     |                          |                             |             |               |             |                    |          |                   |
| File - E                                                                                  | Edit • View •                                | Insert -                         | Format                    | Table                     | •                         |                     |                          |                             |             |               |             |                    |          |                   |
| ←                                                                                         | Formats -                                    | B <i>I</i>                       | E B                       | ∃                         |                           |                     |                          | e 🖉                         |             |               |             |                    |          |                   |
|                                                                                           |                                              |                                  |                           |                           |                           |                     |                          |                             |             |               |             |                    |          |                   |
|                                                                                           |                                              |                                  |                           |                           |                           |                     |                          |                             |             |               |             |                    |          |                   |
| Powere                                                                                    | d by tinymce                                 |                                  |                           |                           |                           |                     |                          |                             |             |               |             |                    |          |                   |
|                                                                                           |                                              |                                  |                           |                           |                           |                     |                          |                             |             |               |             |                    |          |                   |
|                                                                                           |                                              |                                  |                           |                           |                           |                     |                          |                             |             |               |             |                    |          |                   |
| Plan Item                                                                                 | Files                                        |                                  |                           |                           |                           |                     |                          |                             |             |               |             | + File             | +        | Folder            |
| <b>Plan ltem</b><br>There are                                                             | Files                                        | ents.                            |                           |                           |                           |                     |                          |                             |             |               |             | + File             | +        | .∉<br>Folder      |
| Plan ltem<br>There are<br>Start *                                                         | Files<br>no attachme                         | ents.                            |                           |                           |                           |                     |                          | End *                       |             |               |             | <b>∳</b> File      | +        | Folder            |
| Plan Item<br>There are<br>Start *<br>09/01/2                                              | Files<br>no attachmo<br>2017                 | ents.                            |                           |                           |                           |                     |                          | End *                       | /2018       |               |             | + File             | +        | Folder            |
| Plan Item<br>There are<br>Start *<br>09/01/2                                              | Files<br>no attachmo<br>2017                 | ents.                            |                           |                           |                           |                     |                          | End *<br>08/31/             | /2018       |               |             | + File             | +        | Folder            |
| Plan Item<br>There are<br>Start *<br>09/01/2<br>Progress                                  | Files<br>e no attachmo<br>2017               | ents.                            |                           |                           |                           |                     |                          | End *<br>08/31/             | /2018       |               |             | + File             | +        | Folder            |
| Plan Item<br>There are<br>Start *<br>09/01/2<br>Progress<br>Draft                         | Files<br>no attachmo<br>2017                 | ents.                            |                           |                           |                           |                     | •                        | End *<br>08/31/             | /2018       |               |             | + File             | +        | Folder            |
| Plan Item<br>There are<br>Start *<br>09/01/2<br>Progress<br>Draft                         | Files<br>e no attachmo<br>2017               | ents.                            |                           |                           |                           |                     | •                        | End *<br>08/31/             | /2018       |               |             | + File             | +        | Folder            |
| Plan Item<br>There are<br>Start *<br>09/01/2<br>Progress<br>Draft<br>Providing            | Files<br>e no attachme<br>2017<br>Department | ents.                            |                           |                           |                           |                     | •                        | End *<br>08/31              | /2018       |               |             | + File             | +        | Folder            |
| Plan Item<br>There are<br>Start *<br>09/01/2<br>Progress<br>Draft<br>Providing<br>Test Un | Files<br>e no attachme<br>2017<br>Department | ents.                            |                           |                           |                           |                     | •                        | End *                       | /2018       |               |             | + File             | +        | Folder            |
| Plan Item<br>There are<br>Start *<br>09/01/2<br>Progress<br>Draft<br>Providing<br>Test Un | Files<br>no attachmo<br>2017<br>Department   | ents.                            |                           |                           |                           |                     | •                        | End *<br>08/31/             | /2018       |               |             | + File             | +        | Folder            |

| nng                                             |                                                                               |                 |
|-------------------------------------------------|-------------------------------------------------------------------------------|-----------------|
|                                                 | A Removing Plan Item                                                          |                 |
|                                                 | Please confirm that you want to remove Test goal for user guide.              |                 |
| <i>ple for a unit. By th<br/>be reasonable.</i> | This will delete the item and the relationships it has with other plan items. | Assig<br>Item V |
|                                                 | Cancel Confirm                                                                | All I<br>Iter   |
|                                                 | <b>⊒</b>                                                                      | Org<br>Onl      |
|                                                 |                                                                               | 🔿 Ten           |

# **Assessment Plan Elements within CampusLabs**

# Goal

A **Goal** is a broad statement of mission or purpose that serves as the guiding principles of a unit. By their nature, **Goals** are not necessarily directly measurable. While there is no "magic" number of **Goals**, most units will probably find 3-5 **Goals** to be reasonable.

# **Learning Objective**

**Learning Objectives** are specific, and detailed, expressions of the expected knowledge or skills someone should gain as a result of receiving instruction or training. Generally, **Learning Objectives** are utilized by degree programs, where they focus on the specific student learning outcomes associated with a degree.

# **Performance Objective**

**Performance Objectives** are specific, and detailed, expressions of the expected level of attainment of non-learning tasks (i.e. satisfaction with service, attendance/participation levels, student recruitment and enrollment, general administrative functions, etc.). Generally, **Performance Objectives** are found within all units not directly engaged with student instruction.

# **Indicator, Criterion, Findings**

**Indicators** are the instruments, processes, or evidence, both direct and indirect, used by a unit to assess a **Learning Objective**. **Indicators** should be described in detail. It should be clear what the instrument/process is, how it was developed, how it was implemented, and how it is being used to gather assessment results that are useful to the program. Examples of instruments being used should be attached, if appropriate.

**Criterion** are utilized with Indicators to assess **Learning Objectives**. **Criterion** are the specific, and detailed, level of expected attainment for an **Objective**. The **Criterion** description should include all relevant information about how that **Criterion** was established and determined to be appropriate. If the **Criterion** is derived from professional standards, required licensure passage rates, etc., then those standards should be referenced as part of the **Criterion** description. It is perfectly ok if a **Criterion** is not met. Assessment is not about punishing units when they do not meet their objectives; rather, it is about identifying areas for continuous improvement. If a **Criterion** was not met it just means that a unit has identified an area in which they should take action.

**Findings** are the data resulting from the unit's assessment measures and are used to determine whether an **Objective** was successfully met. **Findings** should be detailed, breaking down what a unit has discovered as a result of its assessment, in order to identify areas for potential improvement. Supporting documents should be provided, if appropriate.

# Key Performance Indicators (KPIs) and Results

**KPIs** are the instruments, processes, or evidence, both direct and indirect, used by a unit to assess a performance objective. **KPIs** should be described in detail. It should be clear what the instrument/process is, how it was developed, how it was implemented, and how it is being used

to gather assessment results that are useful to the program. Examples of instruments being used should be attached, if appropriate. **KPI** descriptions should also include information that outlines expected levels of attainment/success. It is perfectly ok if a **KPI** is not met. Assessment is not about punishing units when they do not meet their objectives; rather, it is about identifying areas for continuous improvement. If a **KPI** was not met it just means that a unit has identified an area in which they should take action.

**Results** are the data resulting from the unit's assessment measures and are used to determine whether an **Objective** was successfully met. **Results** should be detailed, breaking down what a unit has discovered as a result of its assessment, in order to identify areas for potential improvement. Supporting documents should be provided, if appropriate.

# **Actions**

Actions are the next steps to be taken by a unit in response to specific assessment **Findings** or **Results**. Actions are associated with specific **Findings** or **Results**. A unit's **Actions** should be clearly driven by assessment results for that particular **Indicator/Criterion** or **KPI**, and should clearly relate to improving that **Objective**. Within meaningful, mature, and well-developed assessment plans it is very rare for a unit to meet all its **Objectives** and have nothing on which it can improve. Even when an **Objective** is met, units may find some reason for action when they analyze their assessment results.

#### Update to Previous Cycles "Plan for Continuous Improvement"

This element provides the entity a chance to update progress made towards completing the action-items identified within their previous cycle's **Plan for Continuous Improvement**. The narrative for the **Previous Cycle's "Plan for Continuous Improvement**" should provide sufficient detail to address whether all action-items were accomplished and to what level of success. If action-items were not completed, the entity should provide an explanation.

#### **Plan for Continuous Improvement**

The **Plan for Continuous Improvement** provides an entity with an opportunity to combine its various **Actions**, along with any other action-items not included elsewhere within the assessment report, together into a coherent and detailed plan. The items included within the **Plan for Continuous Improvement** should be clearly based on a unit's assessment results, and should include details about what they are, how and when they will be implemented, and who will be responsible.

# **Other CampusLabs Definitions (Alphabetical Order)**

# **Dashboard**

The **Dashboard** serves as your primary navigation screen. From this screen you will be able to read announcements, and to access the various unit-level assessment plans to which you have access using the "My Units" tab.

## **Description**

The **Description** is a detailed narrative that presents and explains the assessment plan element in such a manner that would be clear to an outside reviewer.

# **Institution Tab**

The **Institution** tab allows you to view the assessment plans of other units from across campus, but does not allow you to add or edit them, or to run reports on them.

# My Units Tab

The **My Units** tab gives you access to only those assessment plans for which you have permission to modify or edit.

## **Plan Item Files**

The **Plan Item Files** section allows you to attach supporting documents as evidence to support an assessment plan element. These documents can be in the form of sample rubrics, tests, collected assessment data, reports, etc. When attaching supporting documents make sure that no student or faculty-identifying information is included within the document.

## + Plan Item

The + Plan Item is used to create any new assessment plan items.

## **Progress**

The **Progress** identifies whether a particular assessment element is complete. Assessment plan elements can be given one of four statuses: **Draft**, **Ongoing**, **On Hold**, and **Completed**. **Draft** indicate the assessment plan element is still being developed or is being revised. **Ongoing** indicates the assessment plan element is currently in use. **On Hold** is used to indicate if the assessment plan element is not being used for that cycle. **Completed** would be used when an assessment plan item was completed for the cycle.

## **Related Items**

The **Related Items** tab allows you to connect plan items in two ways: supports (connected up) or supported by (connected down). A goal will not support anything, but it will be supported by a learning or performance objective. See the Assessment Plan Elements section above. Elements must be related in order to appear in the report view.

## Title

A **Title** is a very short descriptor of an assessment plan element. The title should provide a general idea as to what that particular assessment plan is.